## **COMO ACESSAR O SISTEMA ATHOS?**

Entrar no sistema HC com seu usuário e senha de acesso.

Dar 2 cliques no <u>Athos</u> (circulado em vermelho).

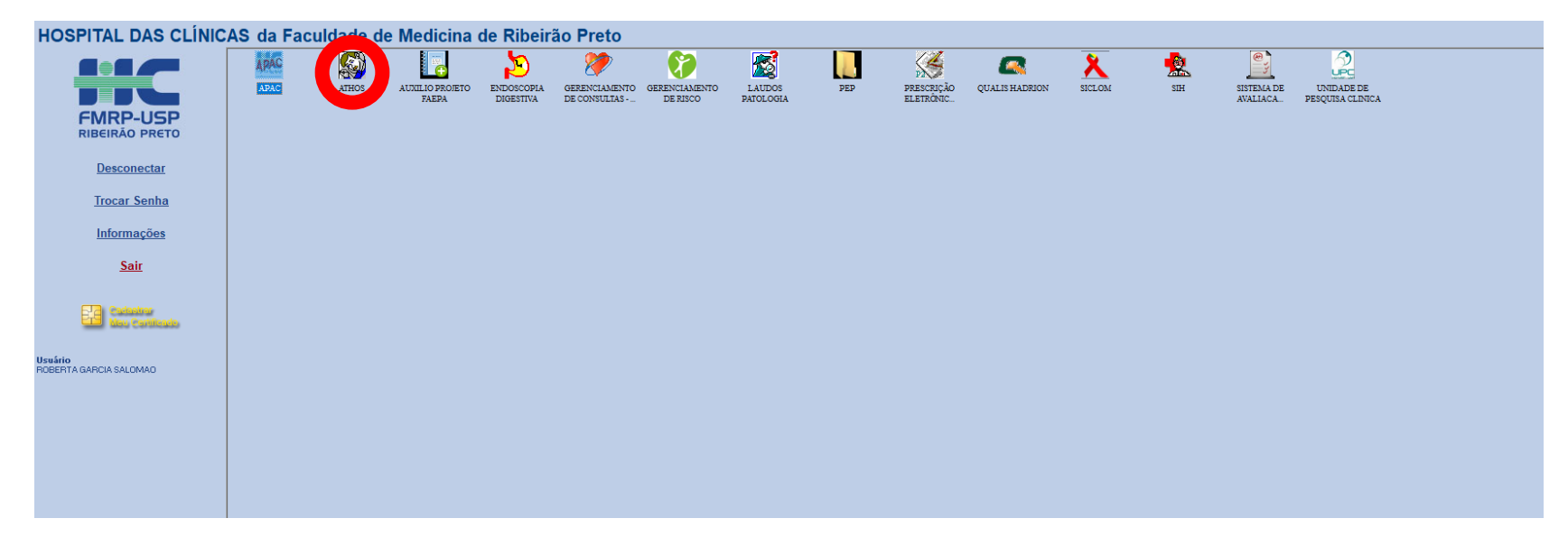

## Irá aparecer a seguinte tela:

#### 🌠 ATHOS - Apoio a Atenção Hospitalar

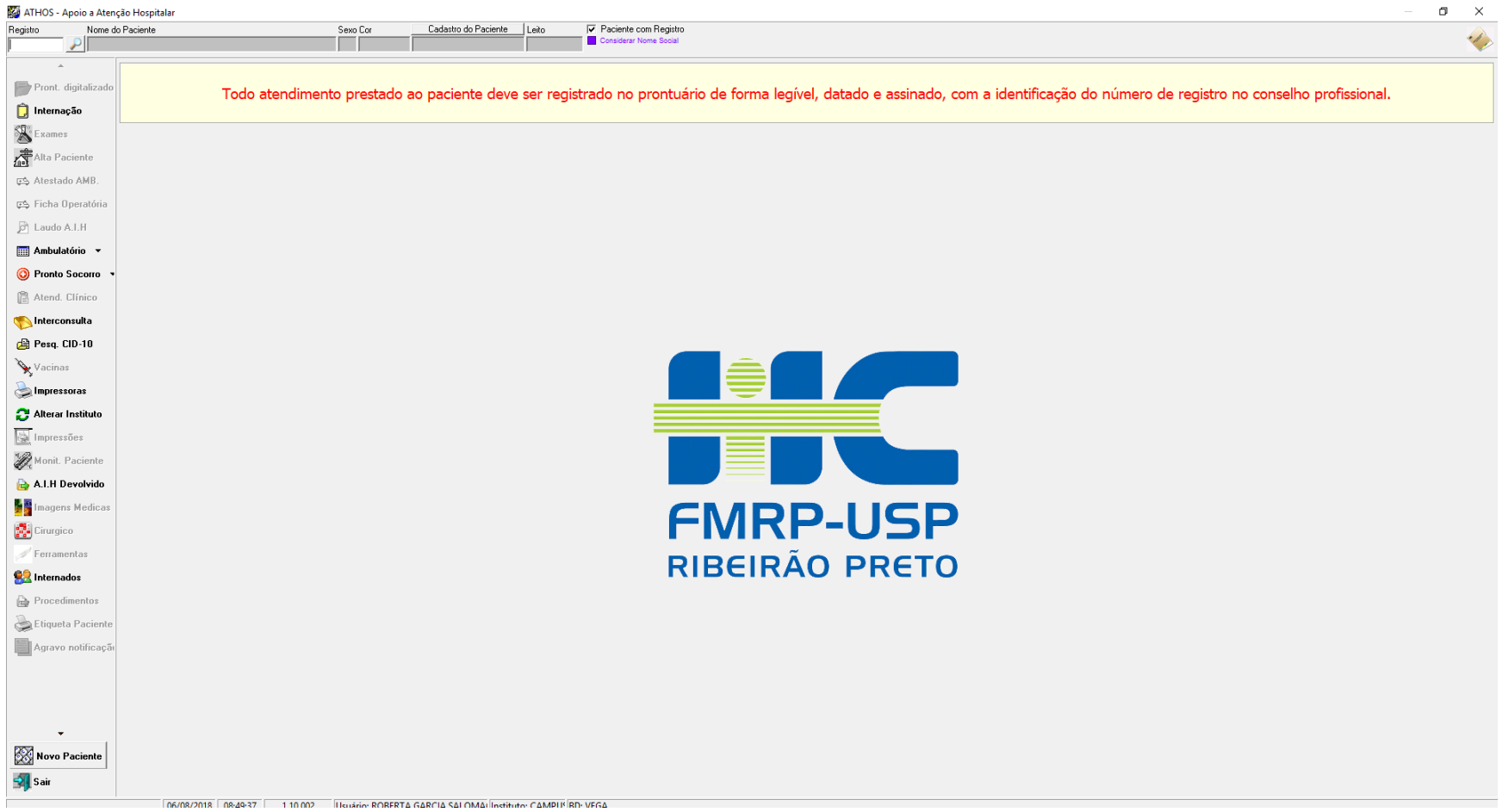

Digitar o <u>registro do paciente</u> no quadradinho de registro:

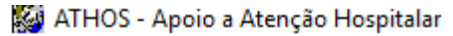

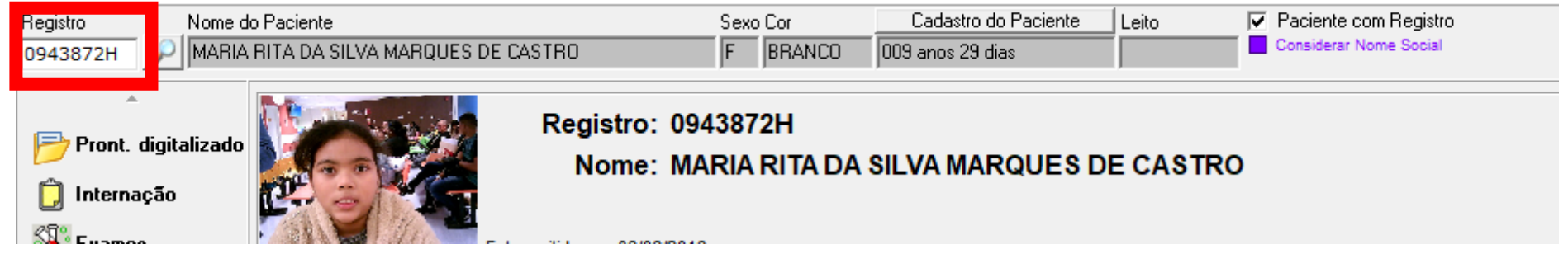

Após digitar o registro, ele aparece o nome, sexo, cor, idade automaticamente e libera mais abas do lado esquerdo:

#### 🌠 ATHOS - Apoio a Atenção Hospitalar

| Pecietro     | Nome de Pasiente    |                         | Sava Cor   | ſ         | adastro do Paciente | Leite      | Pacier  |
|--------------|---------------------|-------------------------|------------|-----------|---------------------|------------|---------|
| 0943872H     | MARIA RITA DA SILVA | MARQUES DE CASTRO       | F BRA      | NC0 009   | anos 29 dias        |            | Conside |
| Pront        | digitalizado        | Registro:               | 0943872H   |           |                     | ,          |         |
| prione.      |                     | Nome:                   | MARIA RIT  | A DA SILV | A MARQUES D         | E CASTRO   | 2       |
| D Intern     | ação                |                         |            |           |                     |            |         |
| 🔏 Exame      | es 📃 📃              | Foto emitida em: 06/08/ | 2018       |           |                     |            |         |
| Alta P       | aciente             | Todo standim            | onto prost | ada aa r  | aciente deve        | cor regist | rada n  |
| 📫 Atesta     | do AMB.             |                         | ento presi |           |                     | ser regist | . auo n |
| 📫 Ficha      | Operatória          |                         |            |           |                     |            |         |
| 🆻 Laudo      | A.I.H               |                         |            |           |                     |            |         |
| 🛄 Ambul      | atório 🔻            |                         |            |           |                     |            |         |
| 🔘 Pronto     | Socorro 🔹           |                         |            |           |                     |            |         |
| 📔 Atend      | . Clínico           |                         |            |           |                     |            |         |
| nterce 🏷     | onsulta             |                         |            |           |                     |            |         |
| 🚔 Pesq.      | CID-10              |                         |            |           |                     |            |         |
| 🔌 Vacina     | as                  |                         |            |           |                     |            |         |
| lmpres       | soras               |                         |            |           |                     |            |         |
| 🕃 Altera     | r Instituto         |                         |            |           |                     |            |         |
| 실 Impres     | ssões               |                         |            |           |                     |            |         |
| 🯼 🎆 Monit.   | Paciente            |                         |            |           |                     |            |         |
| 📄 A.I.H I    | Devolvido           |                         |            |           |                     |            |         |
| <b>image</b> | ns Medicas          |                         |            |           |                     |            |         |
| 🛃 Cirurgi    | ico                 |                         |            |           |                     |            |         |
| Ferran       | nentas              |                         |            |           |                     |            |         |
| Arquiv 🥵     | ros Digitais        |                         |            |           |                     |            |         |
| 🕵 Intern     | ados                |                         |            |           |                     |            |         |
| 🕞 Proce      | dimentos            |                         |            |           |                     |            |         |
| 놀 Etique     | ta Paciente         |                         |            |           |                     |            |         |
| Agrav        | o notificação       |                         |            |           |                     |            |         |
|              |                     |                         |            |           |                     |            |         |
|              |                     |                         |            |           |                     |            |         |
|              |                     |                         |            |           |                     |            |         |
| Novo         | Paciente            |                         |            |           |                     |            |         |
| 🚮 Sair       |                     |                         |            |           |                     |            |         |

Na setinha ao lado de ambulatório, você encontra as opções para fazer o relatório multiprofissional e também consultar a agenda desse paciente.

| 🍇 Formulár                   | io para Relatório Multip                | profissional                                |                            |                  |                          | ×                                                  |
|------------------------------|-----------------------------------------|---------------------------------------------|----------------------------|------------------|--------------------------|----------------------------------------------------|
| Registro<br>0943872H         | Nome do Paciente<br>MARIA RITA DA SILVA | Considerar Nome Social<br>MARQUES DE CASTRO |                            | Sexo Cor         | Idade<br>NCO 009 anos 29 | Leito                                              |
| Nome do Respo<br>ROBERTA GAR | onsável<br>RCIA SALOMAO - CRN: 2        | 2597                                        | Data Emissão<br>06/08/2018 | Relatórios Anter | riores                   | ▼ Excluir<br>Relatório                             |
|                              | •                                       | <u>·</u> B Z <u>U</u> A                     | ·    ≣ ≛ ≣                 | IE 🕎 瀀           | Resumo<br>do caso        | Recuperar<br>Diagnóstico                           |
| RELATÓRIO I                  | MÉDICO - DESCREVA A                     | QUI INFORMAÇÕES RE                          | LACIONADAS AO P            | ACIENTE          |                          |                                                    |
|                              | REL                                     | ATÓRIO NU                                   | TRICIONA                   | L OU RE          | CEITUÁRI                 | <u>o</u>                                           |
| Paciente                     | : 0943872н -                            | MARIA RITA DA                               | SILVA MARQU                | JES DE CAS       | TRO                      |                                                    |
|                              |                                         |                                             |                            |                  |                          |                                                    |
|                              |                                         |                                             |                            |                  |                          |                                                    |
|                              |                                         |                                             |                            |                  |                          |                                                    |
|                              |                                         |                                             |                            |                  |                          |                                                    |
|                              |                                         |                                             |                            |                  |                          |                                                    |
|                              |                                         |                                             |                            |                  |                          |                                                    |
|                              |                                         |                                             |                            |                  |                          |                                                    |
|                              |                                         |                                             |                            |                  |                          |                                                    |
|                              |                                         |                                             |                            |                  |                          |                                                    |
|                              |                                         |                                             |                            |                  |                          |                                                    |
|                              | 1                                       |                                             |                            |                  |                          | 1                                                  |
| Reimpri                      | imir Buscar Mode<br>de Relatório        | lo Modelo de Rela<br>para Seguro D          | atório<br>PVAT             |                  | √ <u>G</u> ravar         | <u>C</u> ancelar <u> <u> </u> <u> <u> </u></u></u> |

#### 🌠 Agendamento de Consulta

#### 2. Agenda do Paciente 3. Prontuário do Paciente 4. Atendimentos do Paciente

| F                                                   | Paciente  |            |                     |           |                 | PA E                | letrônico             |                   |                        |                                        |          |         |            |                              |   |
|-----------------------------------------------------|-----------|------------|---------------------|-----------|-----------------|---------------------|-----------------------|-------------------|------------------------|----------------------------------------|----------|---------|------------|------------------------------|---|
| E                                                   | legistro  | Nome       |                     | Considera | ar Nome So      | cial Detento Tem Pr | ontuário Tem CNS      |                   | Ver todos os           |                                        |          |         |            |                              |   |
| Ī                                                   | 0943872H  | MARIA R    | RITA DA SILVA MA    | RQUES DI  | E CASTR         | IO SIM              | SIM                   |                   | do paciente            |                                        |          |         |            |                              |   |
| C 1 Mês C 3 Meses C 6 Meses C 1 Ano © 2 Anos C Tudo |           |            |                     |           |                 |                     |                       |                   | io Mostrar Convênios   |                                        |          |         |            |                              |   |
| Г                                                   | Consulta  | Tip        | po Tipo da Consulta | Espec Loc | al PEP 9        | ituação Pós Atendim | ento Data Finalização | Presença          | Local                  | Exame/Especialidade                    | Convênio | Nominal | Observação | Descrição Cr                 | ī |
| Þ                                                   | 06/08/201 | 3 07:30 N  | NOVO                | SNTM END  | Я               |                     |                       | 06/08/2018 07:35: | NUTRIC, JACQUELINE     | SERVICO DE NUTRICAO E METABOLISMO      | SUS      |         |            | HC CRIANÇA                   | l |
| Г                                                   | 06/08/201 | 3 07:30 R  | RETORNO             | ENDI RET  | 1 SIM           |                     |                       | 06/08/2018 07:35  | RETORNOS (PAC ATÉ 1    | ENDOCRINO DIABETES INFANTIL            | SUS      |         |            | HC CRIANÇA SALAS 225,226,22  | 1 |
| Г                                                   | 16/04/201 | 3 07:30 R  | RETORNO             | ENDI RET  | 1 SIM F         | R - Retorno         | 16/04/2018 10:08:02   | 16/04/2018 07:15  | RETORNOS (PAC ATÉ 1    | ENDOCRINO DIABETES INFANTIL            | SUS      |         |            | HC CRIANÇA SALAS 225,226,22  |   |
| Γ                                                   | 16/04/201 | 8 00:00 E> | KA EXAME RADIOLO    | GERAL GER | RAL F           | EDIDO PROVISÓRIO    | )                     |                   | RX GERAL               | RADIOGRAFIA SIMPLES IDADE OSSEA        | SUS      |         |            |                              |   |
| Γ                                                   | 26/03/201 | 3 07:00 E> | KA EXAME            | PECA 600  | SIM >           | < - S/Retorno       | 27/03/2018 06:34:47   | 26/03/2018 07:06  | PROVAS ENDOCR.CRIA     | NLH - HORMONIO LUTEINIZANTE            | SUS      |         |            | LEITO DIA HCC                |   |
| Γ                                                   | 15/01/201 | 8 09:00 R  | RETORNO             | ENDI RET  | 1 SIM F         | R - Retorno         | 15/01/2018 12:16:28   | 15/01/2018 08:45: | RETORNOS (PAC ATÉ 1    | ENDOCRINO DIABETES INFANTIL            | SUS      |         |            | HC CRIANÇA SALAS 225,226,22  |   |
| Г                                                   | 30/10/201 | 7 09:00 R  | RETORNO             | ENDI RET  | '1 SIM F        | R - Retorno         | 30/10/2017 10:15:52   | 30/10/2017 07:16  | RETORNOS (PAC ATÉ 1    | ENDOCRINO DIABETES INFANTIL            | SUS      |         |            | HC CRIANÇA SALAS 225,226,22  |   |
| C                                                   | 30/10/201 | 7 07:30 R  | RETORNO             | SNTM END  | D12 >           | < - S/Retorno       | 30/10/2017 12:27:36   | 30/10/2017 07:16  | NUTRIC, JACQUELINE     | SERVICO DE NUTRICAO E METABOLISMO      | SUS      |         |            | HC CRIANÇA                   |   |
|                                                     | 26/10/201 | 7 16:00 E> | KA EXAME RADIOLC    | BBM BBM   | vi F            | REALIZADO           | 26/10/2017 19:15:00   | 26/10/2017 15:32  | RESSONANCIA MAGNE      | RESSONANCIA MAGNETICA SELA TURCICA     | SUS      |         |            |                              |   |
|                                                     | 28/08/201 | 710:30 R   | RETORNO             | ENDI RET  | '1 SIM F        | R - Retorno         | 28/08/2017 11:46:15   | 28/08/2017 10:06  | RETORNOS (PACIATÉ 1    | ENDOCRINO DIABETES INFANTIL            | SUS      |         |            | HC CRIANÇA SALAS 225,226,22  |   |
| C                                                   | 07/08/201 | 7 07:30 R  | RETORNO             | SNTM END  | D12 F           | - Faltou            | 08/08/2017 07:26:52   |                   | NUTRIC, JACQUELINE     | SERVICO DE NUTRICAO E METABOLISMO      | SUS      |         |            | HC CRIANÇA                   |   |
|                                                     | 17/07/201 | 7 07:30 R  | RETORNO             | ENDI RET  | 1 SIM F         | R - Retorno         | 17/07/2017 09:53:13   | 17/07/2017 07:16  | RETORNOS (PAC ATÉ 1    | ENDOCRINO DIABETES INFANTIL            | SUS      |         |            | HC CRIANÇA SALAS 225,226,22  |   |
| L                                                   | 14/06/201 | 7 09:00 E> | KA EXAME RADIOLC    | RUS RUS   | 6 F             | REALIZADO           | 14/06/2017 10:52:00   | 14/06/2017 08:35  | ULTRA SOM (CAMPUS)     | ULTRA-SONOGRAFIA PELVICA ( GINECOLOGIC | SUS      |         |            | ULTRASSOM 2015 PED - QUA -   |   |
| L                                                   | 14/06/201 | 7 07:00 E> | KA EXAME RADIOLO    | RMU RMI   | J F             | REALIZADO           | 14/06/2017 10:25:00   | 14/06/2017 08:35  | (RX OSSOS (CAMPUS)     | RADIOGRAFIA SIMPLES IDADE OSSEA        | SUS      |         |            | RX MULTIX (OSSOS) - QUA - 07 |   |
| L                                                   | 10/04/201 | 710:00 R   | RETORNO             | ENDI RET  | '1 SIM >        | < - S/Retorno       | 11/04/2017 07:52:11   | 10/04/2017 07:21: | RETORNOS (PAC ATÉ 1    | ENDOCRINO DIABETES INFANTIL            | SUS      |         |            | HC CRIANÇA SALAS 225,226,22  |   |
| L                                                   | 10/04/201 | 7 08:00 R  | RETORNO             | SPSM END  | ) ×             | < - S/Retorno       | 10/04/2017 09:07:33   | 10/04/2017 08:57: | PSIC. PATRICIA A G ARA | SERVICO DE PSICOLOGIA SAUDE MENTAL     | SUS      |         |            | HC CRIANÇA                   |   |
| L                                                   | 10/04/201 | 7 07:30 R  | RETORNO             | SNTM END  | DI2 F           | R - Retorno         | 10/04/2017 10:31:55   | 10/04/2017 07:21: | NUTRIC, JACQUELINE     | SERVICO DE NUTRICAO E METABOLISMO      | SUS      |         |            | HC CRIANÇA                   |   |
| L                                                   | 04/04/201 | 7 07:00 E> | KA EXAME RADIOLC    | RMU RMI   | J F             | ALTOU               |                       |                   | RX OSSOS (CAMPUS)      | RADIOGRAFIA SIMPLES IDADE OSSEA        | SUS      |         |            | RX MULTIX (OSSOS) - TER - 07 |   |
| L                                                   | 20/02/201 | 7 07:30 N  | N0V0                | SNTM END  | DI F            | R - Retorno         | 20/02/2017 11:56:51   | 20/02/2017 10:30: | NUTRIC, JACQUELINE     | SERVICO DE NUTRICAO E METABOLISMO      | SUS      |         |            | HC CRIANÇA                   |   |
| L                                                   | 20/02/201 | 7 07:30 R  | RETORNO             | ENDI RET  | "1 <b>SIM</b> P | R - Retorno         | 20/02/2017 09:33:38   | 20/02/2017 07:14  | RETORNOS (PACIATÉ 1    | ENDOCRINO DIABETES INFANTIL            | SUS      |         |            | HC CRIANÇA SALAS 225,226,22  |   |
| L                                                   | 25/01/201 | 7 07:00 E> | KA EXAME RADIOLO    | RMU RMI   | J F             | ALTOU               |                       |                   | RX OSSOS (CAMPUS)      | RADIOGRAFIA SIMPLES IDADE OSSEA        | SUS      |         |            | RX MULTIX (OSSOS) - QUA - 07 |   |
| L                                                   | 12/12/201 | 6 07:30 R  | RETORNO             | ENDI RET  | 1 SIM F         | R - Retorno         | 12/12/2016 09:50:57   | 12/12/2016 07:21: | RETORNOS (PAC ATÉ 1    | ENDOCRINO DIABETES INFANTIL            | SUS      |         |            | HC CRIANÇA SALAS 225,226,22  |   |
| L                                                   | 26/09/201 | 5 07:30 N  | NOVO                | SNTM END  | DI F            | - Faltou            | 27/09/2016 10:52:15   |                   | NUTRIC, JACQUELINE     | SERVICO DE NUTRICAO E METABOLISMO      | SUS      |         |            | HC CRIANCA                   |   |

– 0 ×

No ícone Exames, você terá acesso a todos os exames que o paciente já realizou. Observação, não esquecer de colocar uma data retroativa, para ver os exames antigos.

| Registro Nome o<br>0943872H PMARIA | o Paciente Sexo Cor Cadastro do Paciente Leito Paciente com Registro<br>RITA DA SILVA MARQUES DE CASTRO F BRANCO 009 anos 29 días Considerar Nome Social                                                                                                    |                 |                  |                    | ~        |
|------------------------------------|----------------------------------------------------------------------------------------------------|-----------------|------------------|--------------------|----------|
| ront. digitalizado                 | Filtrar por <        isualizar <        Pedidos <        Dpções <        Hanual coleta       Laboratório       Imagens       Laboratório       Imagens         ata Inicial:       [07/02/2013]       Data Finak        Exames com       Imagens       Laboratório       Imagens         ata Inicial:       [07/02/2013]       Data Finak        Exames       Imagens        Imagens          Altenção       NENÇÃO       Radiológicas       Imagens         Ocultar | Citure Te       | Data Baaliaaasa  | Colicitação\Agonda | Pos Fila |
| 28.                                |                                                                                                    | Acondado        | Data nealização  | 10/04/2019 09:45   |          |
| <b>S</b> Exames                    |                                                                                                    | Agendado        |                  | 16/04/2010 00:45   |          |
| Alta Paciente                      |                                                                                                    | Agendado        |                  | 16/04/2018 09:45   | HCBP     |
| 21105                              | RADIGRAFIA SIMPLES IDADE OSSEA                                                                                                    | Sem Agendamento |                  | 16/04/2018 00:00   | HCRP     |
| 🚓 Atestado AMB.                    | LH - HORMONIO LUTEINIZANTE                                                                                                    | Atendido        | 26/03/2018 12:04 | 26/03/2018 08:07   | HCRP     |
| 🛋 Eicha Operatória                 | LH - HORMONIO LUTEINIZANTE                                                                                                    | Atendido        | 12/03/2018 08:28 | 15/01/2018 12:10   | HCRP     |
| **                                 | GLICEMIA                                                                                                    | Atendido        | 12/03/2018 08:11 | 15/01/2018 12:10   | HCRP     |
| 🖻 Laudo A.I.H                      | GLICEMIA                                                                                                    | Atendido        | 14/12/2017 09:01 | 30/10/2017 09:58   | HCRP     |
| 🔲 Antolekisin 🚽                    | RESSONANCIA MAGNETICA SELA TURCICA                                                                                                    | Realizado       | 26/10/2017 19:15 | 26/10/2017 19:15   | S HCRP   |
|                                    | LH - HORMONIO LUTEINIZANTE                                                                                                    | Atendido        | 14/08/2017 09:55 | 17/07/2017 09:22   | HCRP     |
| 🔘 Pronto Socorro 🦄                 | HEMOGLOBINA GLICOSILADA                                                                                                    | Atendido        | 14/08/2017 09:02 | 17/07/2017 09:22   | HCRP     |
|                                    | GLICEMIA                                                                                                    | Atendido        | 14/08/2017 09:01 | 17/07/2017 09:22   | HCRP     |
| 📑 Atend. Clínico                   | URINA ROTINA                                                                                                    | Agendado        |                  | 17/07/2017 09:22   | HCRP     |
| Interconsulta                      | ULTRA-SONOGRAFIA PELVE                                                                                                    | Realizado       | 14/06/2017 10:52 | 14/06/2017 10:52   | S HCRP   |
|                                    | RADIOGRAFIA SIMPLES IDADE OSSEA                                                                                                    | Realizado       | 14/06/2017 10:25 | 14/06/2017 10:25   | S HCRP   |
| 👜 Pesq. CID-10                     | DOSAGEM DE ESTRADIOL                                                                                                    | Atendido        | 13/06/2017 12:16 | 10/04/2017 12:47   | HCRP     |
| X                                  | LH - HORMONIO LUTEINIZANTE                                                                                                    | Atendido        | 13/06/2017 11:57 | 10/04/2017 12:47   | HCRP     |
| 🗙 vacinas                          | IFSH ( HORMONIO FOLICULO ESTIMULANTE )                                                                                                    | Atendido        | 13/06/2017 11:57 | 10/04/2017 12:47   | HCRP     |
| lmpressoras                        | LIPDOGRAMA                                                                                                    | Atendido        | 13/06/2017 11:32 | 10/04/2017 12:47   | HCRP     |
| · ·                                |                                                                                                    | Atendido        | 13/06/2017 11:32 | 10/04/2017 12:47   | HCRP     |
| G Alterar Instituto                | DUSAGEM DE ESTRADUL                                                                                                    | Atendido        | 04/04/2017 09:52 | 20/02/2017 09:26   | HURP     |
|                                    |                                                                                                    | Atendido        | 04/04/2017 09:48 | 20/02/2017 09:26   | HURP     |
| mpressoes                          | rsn (Hurmunu Follould es invulante)                                                                                                    | Atendido        | 04/04/2017 09:48 | 20/02/2017 09:26   | HURP     |
| 🥢 Monit. Paciente                  | UPEAS - SULTATU DE ININO EMANDROS IERUNA<br>TECROCEDONIA                                                                                                    | Atendido        | 04/04/2017 09:48 | 20/02/2017 03:26   | HURP     |
| A 1115 1.11                        |                                                                                                    | Atendido        | 04/04/2017 03:48 | 20/02/2017 03:26   | HCRP     |
| A.I.H Devolvido                    |                                                                                                    | Atendido        | 04/04/2017 05:40 | 20/02/2017 09:26   | HCBP     |
| Imagens Medicas                    |                                                                                                    | Atendido        | 25/01/2017 09:47 | 12/12/2016 09:44   | HCBP     |
|                                    | DHEAS - SULFATO DE HIDRO EPIANDROSTERONA                                                                                                    | Atendido        | 25/01/2017 09:47 | 12/12/2016 09:44   | HCBP     |
| Cirurgico                          | ANDROSTENEDIONA                                                                                                    | Atendido        | 25/01/2017 09:47 | 12/12/2016 09:44   | HCRP     |
| A Ferramentas                      | TESTOSTERONA                                                                                                    | Atendido        | 25/01/2017 09:47 | 12/12/2016 09:44   | HCRP     |
| a rendinentas                      | GLICOSIMETRIA                                                                                                    | Atendido        | 25/05/2016 06:22 | 22/05/2016 09:47   | HCRP     |
| Arquivos Digitais                  | GLICOSIMETRIA                                                                                                    | Atendido        | 24/05/2016 17:00 | 22/05/2016 09:47   | HCRP     |
| 60 Internation                     | GLICOSIMETRIA                                                                                                    | Atendido        | 24/05/2016 14:02 | 22/05/2016 09:47   | HCRP     |
| Themados                           | URINA ROTINA                                                                                                    | Atendido        | 24/05/2016 11:20 | 24/05/2016 00:00   | HCRP     |
| Procedimentos                      | SODIO, POTASSIO, CALCIO IONICO, CLORO                                                                                                    | Atendido        | 24/05/2016 10:42 | 24/05/2016 00:00   | HCRP     |
|                                    | Developed at some                                                                                                    |                 |                  |                    |          |
| Etiqueta Paciente                  | nesukado do exame                                                                                                    |                 |                  |                    |          |
| En                                 |                                                                                                    |                 |                  |                    |          |

No ícone <u>atendimento clínico</u>, você terá acesso as evoluções de todos os profissionais que o paciente já teve contato:

| Registro Nome o           | do Paciente Sexo Cor Cadatorio do Paciente Leio V Paciente com Registro<br>DAMATENA RAPIE INI NA ERANETI NA ENTRE Social                                                                       |                                       |
|---------------------------|----------------------------------------------------------------------------------------------------|---------------------------------------|
|                           |                                                                                                    | ×                                     |
| Propt_digitalizado        | Paciente : 1087765A - IGOR DAMACENA BARDELIN                                                                                                    |                                       |
|                           | Consider: New Social     AB (DRISOR18.0242)6 SVIII Beejstrar Evolução sem Alendimento     EVICI LIÇÃO MILI TIDDOFISSIONAL                                                                      |                                       |
| ្រូ Internação<br>Kប៊ី% ក |                                                                                                    |                                       |
| Exames                    | Data minata josobizio usta minat juli 2000 esta na constructiva esta data data data data data data data d                                                                                      |                                       |
| Alta Paciente             |                                                                                                    | ores Em Substituição Paciente Crítico |
| 🚓 Atestado AMB.           | C Anbos C Enfemania C Ambulatoro     Pendente de Autoriza     Inter Evolucióas Pendentes                                                                                                    | ção Substituído                       |
| 🛱 Ficha Operatória        |                                                                                                    |                                       |
| Laudo A.I.H               | r. Registro Formulários Utilizados Profissional / Autorizador Profissão Atendimento To. Atendimento Espec. Inicio Atend. Fim Atend.                                                            |                                       |
| 🎹 Ambulatório 🔻           | 07/05/2018 10:31:07/05/2018 11:36:48 Evolução Clínica EVOLUÇÃO CLÍNICA GERAL - N DARINA MIRELLI BARRETO MENDONC/ MEDICO 13079760/2018 AMBULATORIO ENDI 07/05/2018 08:43:06 07/05/2018 11:41:30 |                                       |
| O Pronto Socorro 🔹        | 22/04/2019 10:04 25/04/2019 19:13:08 Evolução Clinica REAVALIAÇÃO NUTRICIONAL EM MARANA ARRUDA SILVA NUTRICIONISTA 13035164/2018 AMBULATORIO SI/TM 2304/2018 19:33:07 22/04/2018 11:39:26      |                                       |
| Atend Clínico             |                                                                                                    |                                       |
|                           |                                                                                                    |                                       |
|                           |                                                                                                    |                                       |
| Fesq. CiD-10              |                                                                                                    |                                       |
| Vacinas                   | SELECIONE A ACÃO DESEJADA                                                                                                    | 66 ^                                  |
| impressoras 🦢             |                                                                                                    |                                       |
| 🕄 Alterar Instituto       | Página 1 / 3                                                                                                    |                                       |
| impressões                | PACIENTE' 10877854-100R DAMACENA                                                                                                    |                                       |
| 🎉 Monit. Paciente         | HOSPITAL DAS CLÍNICAS DA FACULDADE DE BARDELIN                                                                                                    |                                       |
| 👍 A.I.H Devolvido         | MEDICINA FMRP USP DATA NASOMENTO: 16/10/2010<br>ATTENDIMENTO: REFORMOS (PAC ATÉ 10 A                                                                                                    |                                       |
| Imagens Medicas           | FMRP-USP<br>RIBERAD PRETO EVOLUÇÃO CLÍNICA GERAL - MÉDICO 11M 28D, ENDI, CAMPUS                                                                                                    |                                       |
| Cirurgico                 | D. m. midd. 07002018 (10.5)<br>D. T. H. TÉRMINO, 07062018 (13.6)                                                                                                    |                                       |
| / Ferramentas             |                                                                                                    |                                       |
| Arquivos Digitais         | DATA 0.075/2018 08.43.06                                                                                                    |                                       |
| Section 2015              | MEDICO: RODRIGO JOSE CUSTODIO - DOC.: 94344<br>MEDICO: RODRIGO JOSE CUSTODIO - DOC.: 971931                                                                                                    |                                       |
| 🔓 Procedimentos           | RESUMD DO CASO:                                                                                                    |                                       |
| 놀 Etiqueta Paciente       | IGOR DAMACENA BARDELIN, 7 ANOS E 6 MESES, NATURAL DE MONTE SANTO DE MINAS - MG E PROCEDENTE DE MOCOCA - SP                                                                                     |                                       |
| Agravo notificação        | ACOMPANHANTE: ELAINE (MÃE)                                                                                                    |                                       |
|                           | # CASO:<br>- DM TIPO L/DIAGNÓSTICO EM 2011. COM 1A1M - COM CAD) - DM MONOGÊNICO NEONATAL 2                                                                                                    |                                       |
| -                         | - INICIO DE BASAL BOLUS EM NOVEMBRO/2013<br>- INICIO DE BASAL BOLUS EM NOVEMBRO/2013<br>- INTERNAÇÃO EM ABRIL 2017 POR DESCOMPENSAÇÃO DIABÉTICA                                                |                                       |
| Novo Paciente             |                                                                                                    | ~                                     |

Clicar no profissional que você deseja obter as informações.

### Nas abas:

Observação/ Avaliação Clínica você encontrará registro de caso novo do paciente (essa deveria ser a regra, mas nem todos os pacientes estarão assim... todas as informações podem estar na aba Evolução clínica... é preciso checar).

| Observação / Avaliação Clínica                                                                                                    | servação / Avaliação Clínica Evolução Clínica Resumo do Caso PA / PS / Triagem Alergia SAE |           |      |               |                            |           |               |            |  |  |  |  |
|----------------------------------------------------------------------------------------------------|--------------------------------------------------------------------------------------------|-----------|------|---------------|----------------------------|-----------|---------------|------------|--|--|--|--|
| Nova       Autorizar       Imprimir          • Ambos          • Enfermaria          • Ambulatorio          Imprimir          • Somente Observações Pendentes           • Somente Observações Pendentes |                                                                                            |           |      |               |                            |           |               |            |  |  |  |  |
| Dt. Registro Dt. Fi                                                                                                    | m Registro                                                                                 | Instituto | Tipo | Especialidade | Profissional / Autorizador | Profissão | Início Atend. | Fim Atend. |  |  |  |  |
| •                                                                                                    |                                                                                            |           |      |               |                            |           |               |            |  |  |  |  |
|                                                                                                    |                                                                                            |           |      | ·             |                            |           |               |            |  |  |  |  |

# Evolução clínica: você encontrará todas as evoluções:

| Observação / Avaliação Clínica Evolução Clínica | sumo do Caso   PA / PS / Triagem   Ale          | rgia SAE                   |               |               |                 |        |                    |                                                 |
|-------------------------------------------------|-------------------------------------------------|----------------------------|---------------|---------------|-----------------|--------|--------------------|-------------------------------------------------|
| Nova Autorizar                                  | C Enfermaria C Ambulatorio<br>oluções Pendentes |                            |               |               |                 |        |                    | Atendimentos A<br>Pendente de Aut<br>Provisório |
| GERAL MEDICO NUTRICIONISTA                      |                                                 |                            |               |               |                 |        |                    |                                                 |
| Dt. Hr. Registro Dt. Hr. Fim Registro Evolução  | Formulários Utilizados                          | Profissional / Autorizador | Profissão     | Atendimento   | Tp. Atendimento | Espec. | Início Atend.      | Fim Atend.                                      |
| ▶ 23/04/2018 10: 25/04/2018 19:13:0 Evolução    | Clínica REAVALIAÇÃO NUTRICION                   | MARIANA ARRUDA SILVA       | NUTRICIONISTA | 13038164/2018 | AMBULATORIO     | SNTM   | 23/04/2018 09:33:0 | 23/04/2018 11:39:2                              |

Para iniciar uma nova evolução, dentro da aba evolução clínica (mostrada acima), clicar em nova:

| Nova      | Autorizar<br>DICO NUTRICIONISTA |                                        |                              |           |             |                        |               | ☐ Atendimentos Anteriores ☐ Pendente de Autorização ☐ Provisório | Em Substituição<br>Substituído<br>Definitivo / Autorizado | Paciente Crítico |
|-----------|---------------------------------|----------------------------------------|------------------------------|-----------|-------------|------------------------|---------------|------------------------------------------------------------------|-----------------------------------------------------------|------------------|
| Dt. Hr. I | Registro Dt. Hr. Fim Re         | egistro Evolução Formulários Utilizado | s Profissional / Autorizador | Profissão | Atendimento | Tp. Atendimento Espec. | Início Atend. | Fim Atend.                                                       |                                                           |                  |

Ao clicar em nova, irá aparecer um formulário para você ir completando as informações (anamnese, história alimentar, antropometria, composição corporal, diagnóstico e conduta nutricional).

Se for feito com senha de aluno, ao terminar a evolução ficará na cor amarela: <u>pendente de autorização</u>. O supervisor deverá entrar com a senha dele, no registro do paciente que o aluno evoluiu, conferir as informações e clicar em <u>autorizar</u> assim, a evolução ficará branca (definitivo/autorizado).

| Atendimentos Anteriores Pendente de Autorização Provisório | Em Substituição<br>Substituído<br>Definitivo / Autorizado | Paciente Crítico |
|------------------------------------------------------------|-----------------------------------------------------------|------------------|
|                                                            |                                                           |                  |

| Observação / Avaliação Clínica | Evolução Clínica Resumo do                                                                            | Caso PA / PS / Triagem Ale | rgia SAE                   |  |  |  |  |  |  |  |  |
|--------------------------------|----------------------------------------------------------------------------------------------------|----------------------------|----------------------------|--|--|--|--|--|--|--|--|
| Nova Autorizar                 | Nova          • Ambos C Enfermaria C Ambulatorio          Nova          • Somente Evoluções Pendentes |                            |                            |  |  |  |  |  |  |  |  |
| GERAL MEDICO NUTRICION         | GERAL MEDICO NUTRICIONISTA                                                                            |                            |                            |  |  |  |  |  |  |  |  |
| Dt. Hr. Registro Dt. Hr. Fi    | m Registro Evolução                                                                                   | Formulários Utilizados     | Profissional / Autorizador |  |  |  |  |  |  |  |  |
| 23/04/2018 10: 25/04/2         | 018 19:13:( Evolução Clínica                                                                          | REAVALIAÇÃO NUTRICION/     | MARIANA ARRUDA SILVA       |  |  |  |  |  |  |  |  |

# No ícone Monitorização do paciente:

| Movimentações de    | o Paciente | ,       |        | ,           |                   | - U          | ×           |
|---------------------|------------|---------|--------|-------------|-------------------|--------------|-------------|
| Data Entrada        | Data Saída | Serviço | Espec. | Sigla Local | Local Atendimento | me Especiali | <u>da</u> ^ |
| 06/08/2018 07:35:16 |            |         | SNTM   | ENDI        |                   | SERVICO DE N | IUT         |
| 06/08/2018 07:35:14 |            |         | ENDI   | RET1        |                   | ENDOCRINO D  | AIC         |
|                     |            |         |        |             |                   |              |             |
|                     |            |         |        |             |                   |              |             |
|                     |            |         |        |             |                   |              |             |
|                     |            |         |        |             |                   |              |             |
|                     |            |         |        |             |                   |              |             |
|                     |            |         |        |             |                   |              |             |
|                     |            |         |        |             |                   |              |             |
|                     |            |         |        |             |                   |              |             |
|                     |            |         |        |             |                   |              |             |
|                     |            |         |        |             |                   |              |             |
|                     |            |         |        |             |                   |              |             |
|                     |            |         |        |             |                   |              |             |
|                     |            |         |        |             |                   |              |             |
|                     |            |         |        |             |                   |              |             |
|                     |            |         |        |             |                   |              |             |
|                     |            |         |        |             |                   |              |             |
|                     |            |         |        |             |                   |              |             |
|                     |            |         |        |             |                   |              |             |
|                     |            |         |        |             |                   |              |             |
|                     |            |         |        |             |                   |              |             |
|                     |            |         |        |             |                   |              |             |
|                     |            |         |        |             |                   |              | ~           |
| <                   |            |         |        |             |                   |              | >           |

Dar 2 cliques na linha que você deseja obter informações. Irá aparecer a seguinte tela:

## 👹 Monitorização do Paciente

| ŝ                                     | Gráfico da Monitoraç | ão Planilha         |                |                  |                                                                                                    |                       |              |
|---------------------------------------|----------------------|---------------------|----------------|------------------|----------------------------------------------------------------------------------------------------|-----------------------|--------------|
| izac                                  | Registro Pacie       | nte                 |                | Pro              | ofissionais que lançaram a mon                                                                                                    | itorização Atendiment | 0            |
| Ē                                     | 0943872H MARI        | A RITA DA SILVA MAR | QUES DE CASTRO |                  |                                                                                                    | SNTM - 06             | /08/2018 0 🔻 |
| ada Mo                                | Período:<br>• Hoje   | C Últimos 7         | dias C Período | <b>Ini</b><br>06 | Cio         Término           /08/2018         ↓         ↓         ↓         ↓         ↓         ↓         ↓         ↓         ↓         ↓         ↓         ↓         ↓         ↓         ↓         ↓         ↓         ↓         ↓         ↓         ↓         ↓         ↓         ↓         ↓         ↓         ↓         ↓         ↓         ↓         ↓         ↓         ↓         ↓         ↓         ↓         ↓         ↓         ↓         ↓         ↓         ↓         ↓         ↓         ↓         ↓         ↓         ↓         ↓         ↓         ↓         ↓         ↓         ↓         ↓         ↓         ↓         ↓         ↓         ↓         ↓         ↓         ↓         ↓         ↓         ↓         ↓         ↓         ↓         ↓         ↓         ↓         ↓         ↓         ↓         ↓         ↓         ↓         ↓         ↓         ↓         ↓         ↓         ↓         ↓         ↓         ↓         ↓         ↓         ↓         ↓         ↓         ↓         ↓         ↓         ↓         ↓         ↓         ↓         ↓         ↓         ↓ | ✔ Buscar              | Excel        |
| 붋                                     | Horário              | ALTURA (cm)         | PESO (kg)      | IMC              |                                                                                                    |                       |              |
| <u>.</u>                              | 06/08/2018 07:43     | 140.5               | 43.7           | 22,13            |                                                                                                    |                       |              |
| Balanço Hídrico : Saída Balanço Hídri |                      |                     |                |                  |                                                                                                    |                       |              |
| Balanço Hídrico Diário                |                      |                     |                |                  |                                                                                                    |                       |              |

Esses dados são inseridos pela enfermagem do balcão de atendimento. Checar os dados na salinha da nutrição (209C quando for ambulatório), no caso da enfermaria, se possível, levar os pacientes para pesar e aferir estatura.